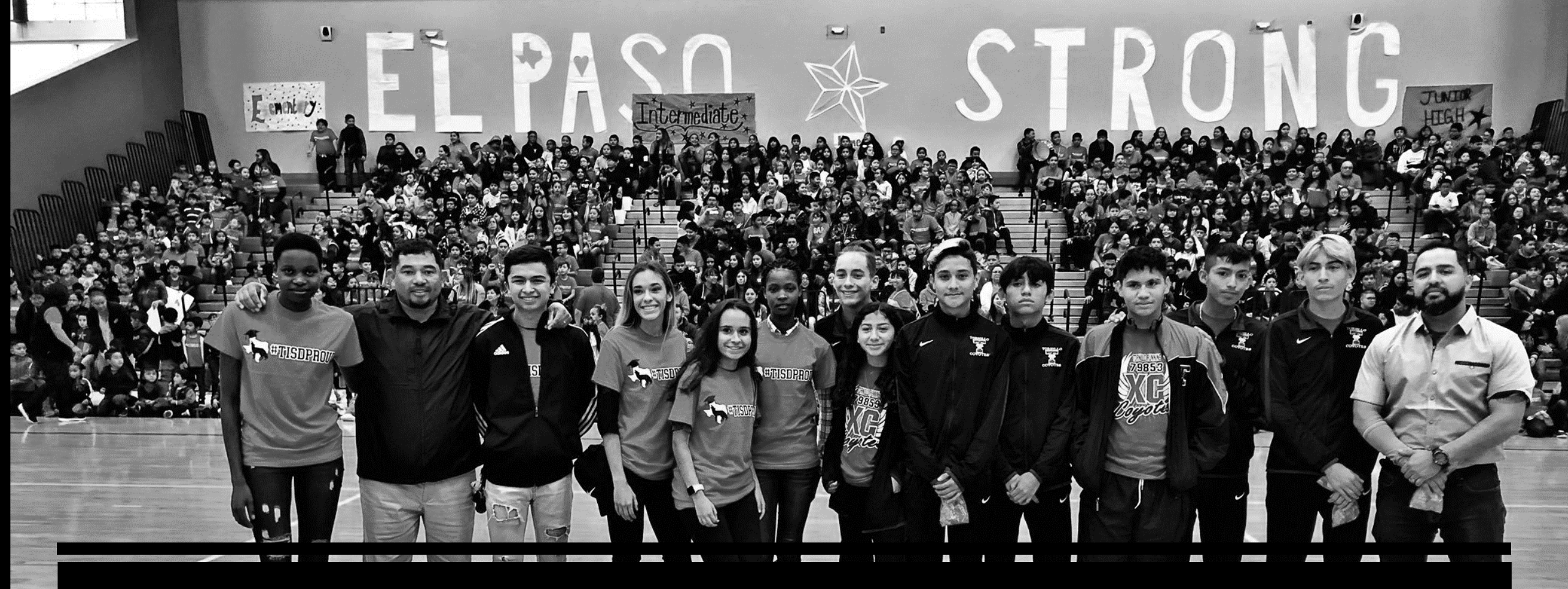

## EDUPHORIA

STRIVE FOR NON-CERTIFIED PROFESSIONALS & PARAPROFESSIONALS

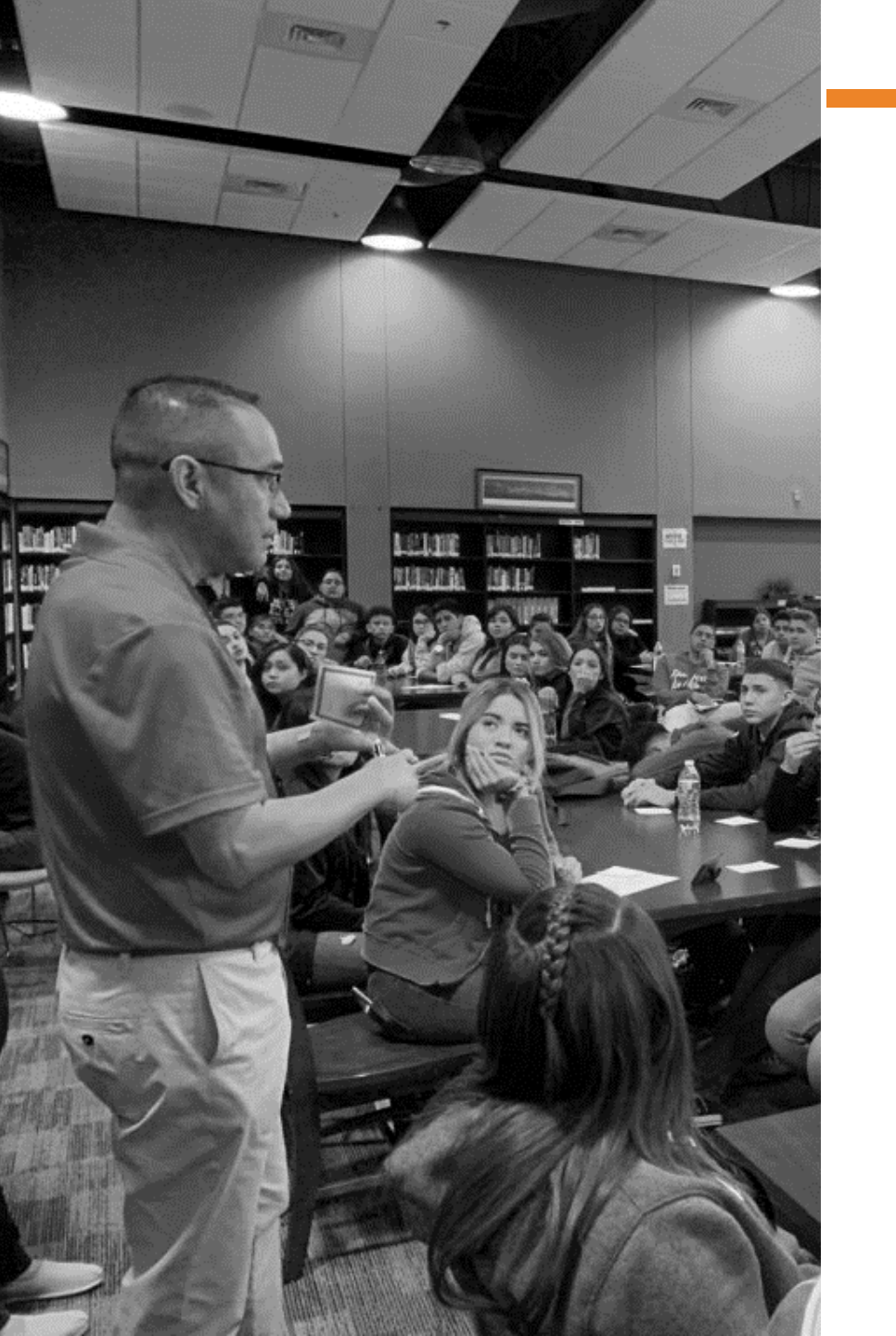

#### WWW.TISD.US/DEPARTMENTS/IT

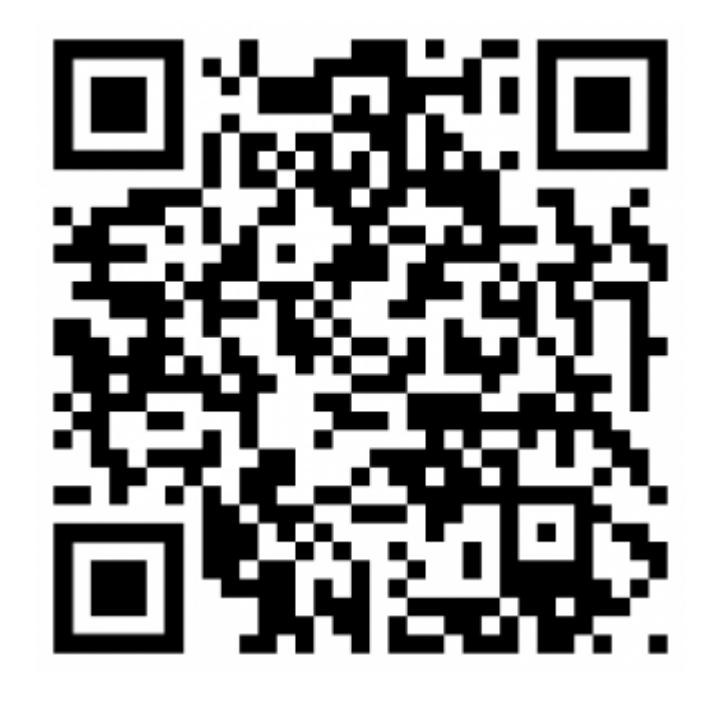

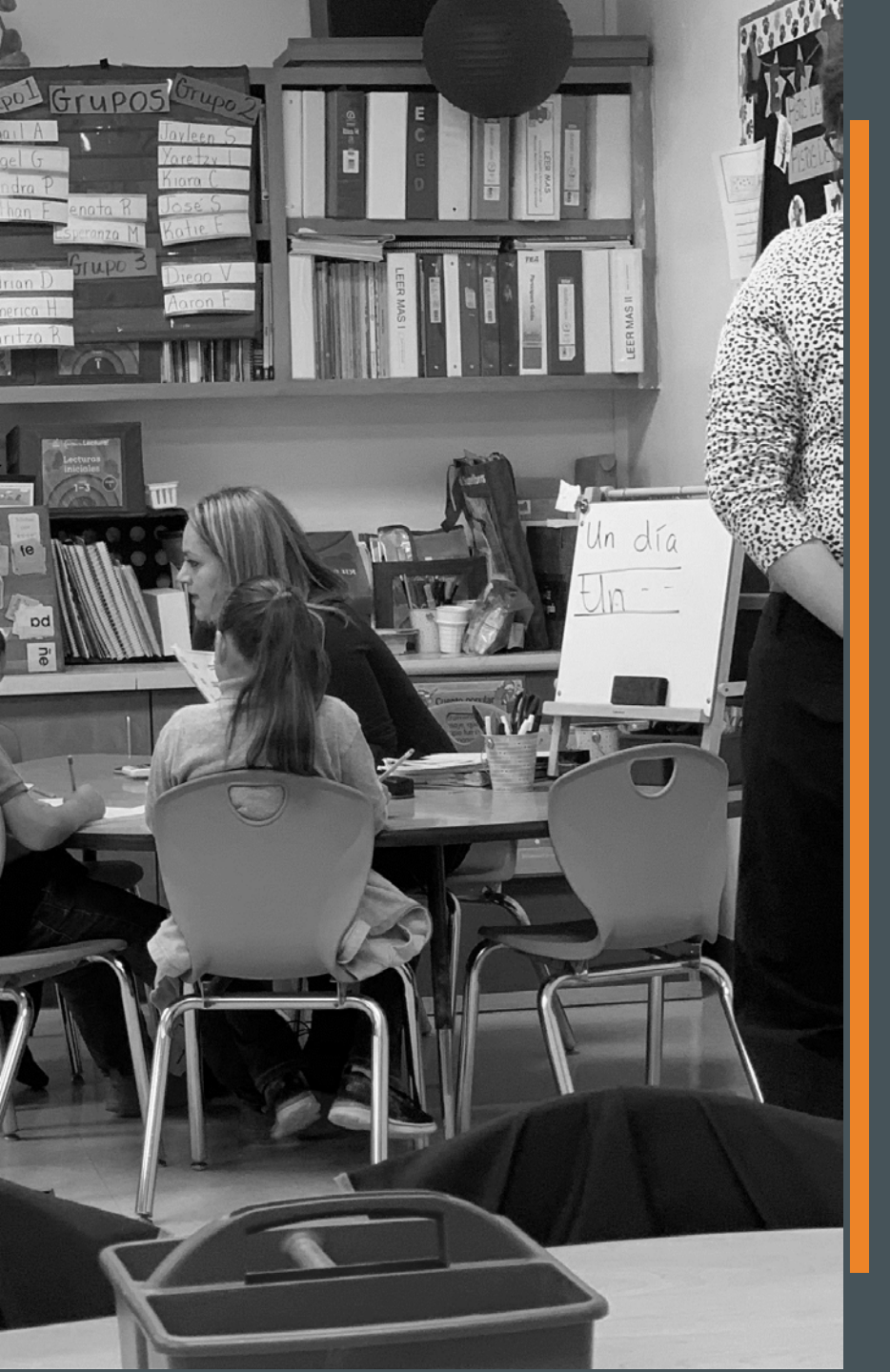

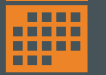

#### **Evaluation Timeline**

- Evaluation Setup
- Supervisor Instructions
- Evaluations Deadline
- Issue Contracts
- EOY Procedures
- Archiving

#### Evaluation Simplified

- Consistency
- Streamlined
- Save Time
- History

#### Evaluation Setup

- Create New Template
- Create Appraisee Type
- Supervisor Instructions

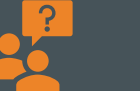

#### Kahoot

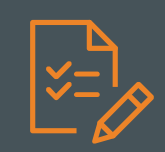

#### AGENDA

### **EVALUATION TIMELINE**

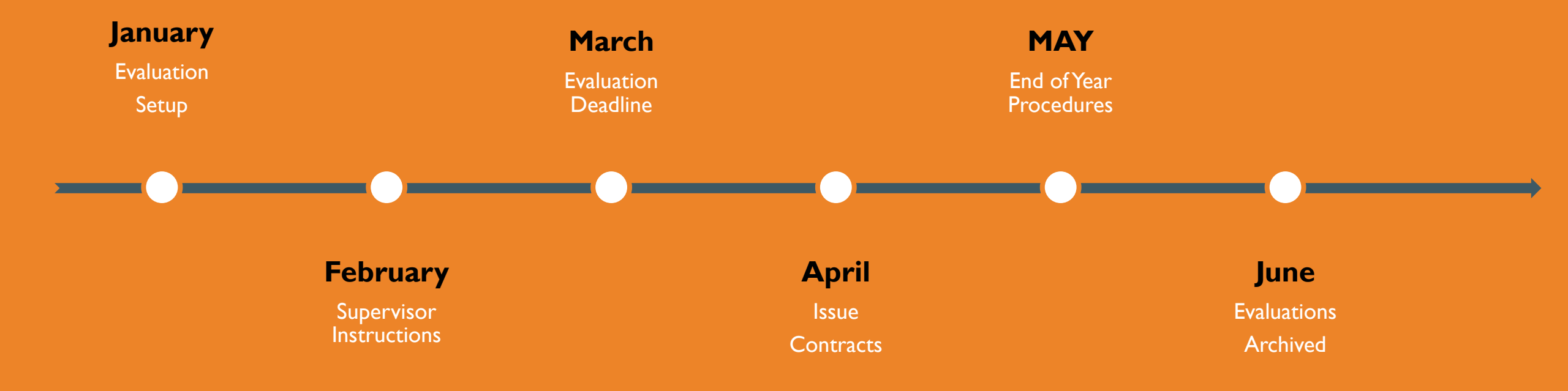

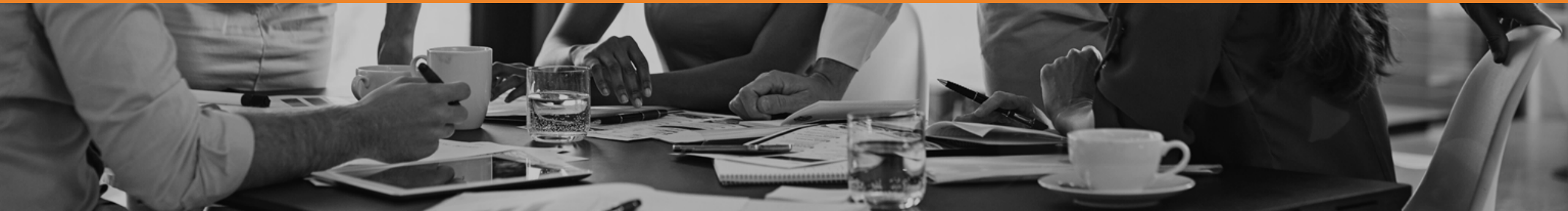

#### **EVALUATION SIMPLIFIED**

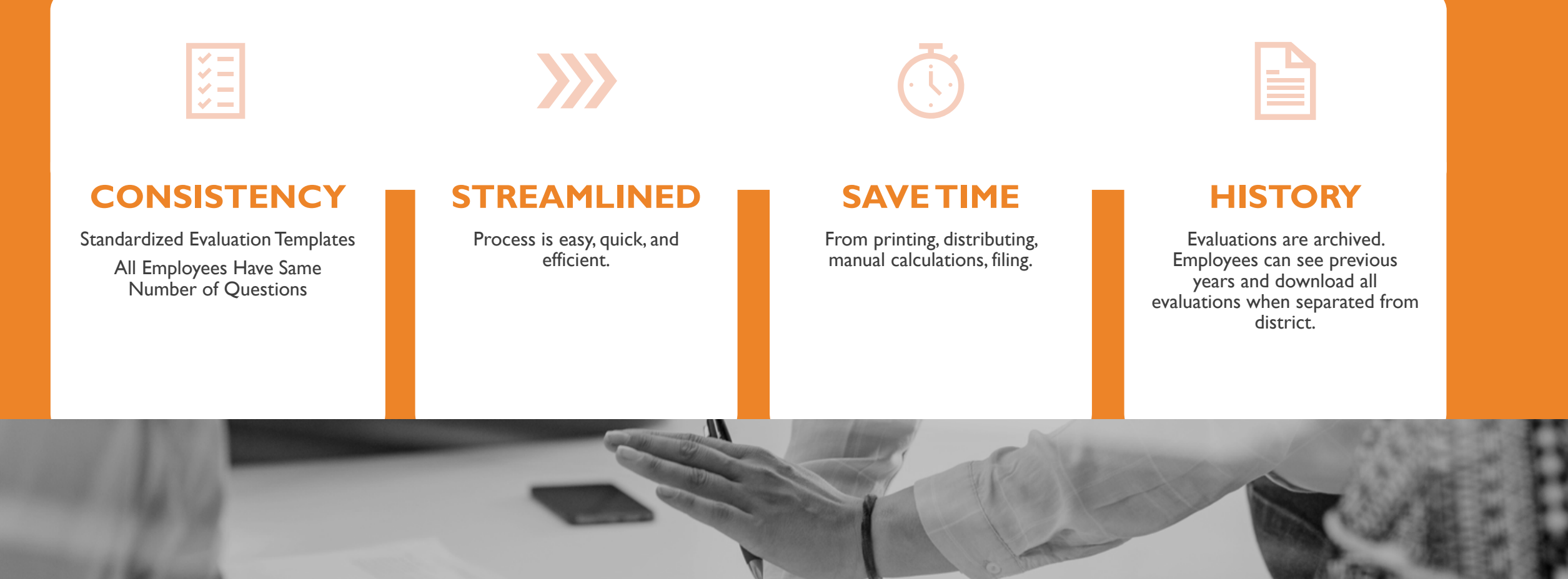

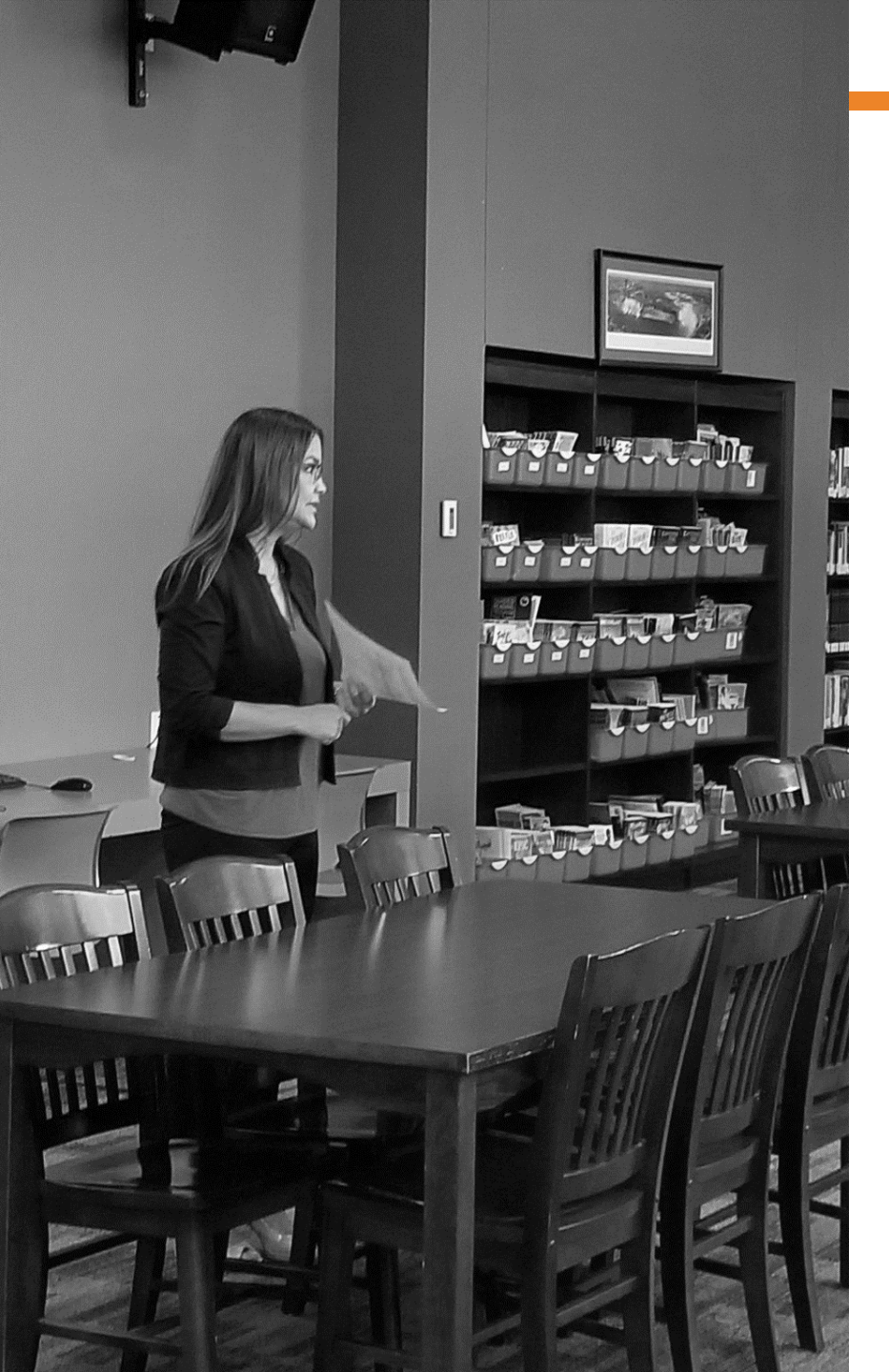

#### **EVALUATION SETUP**

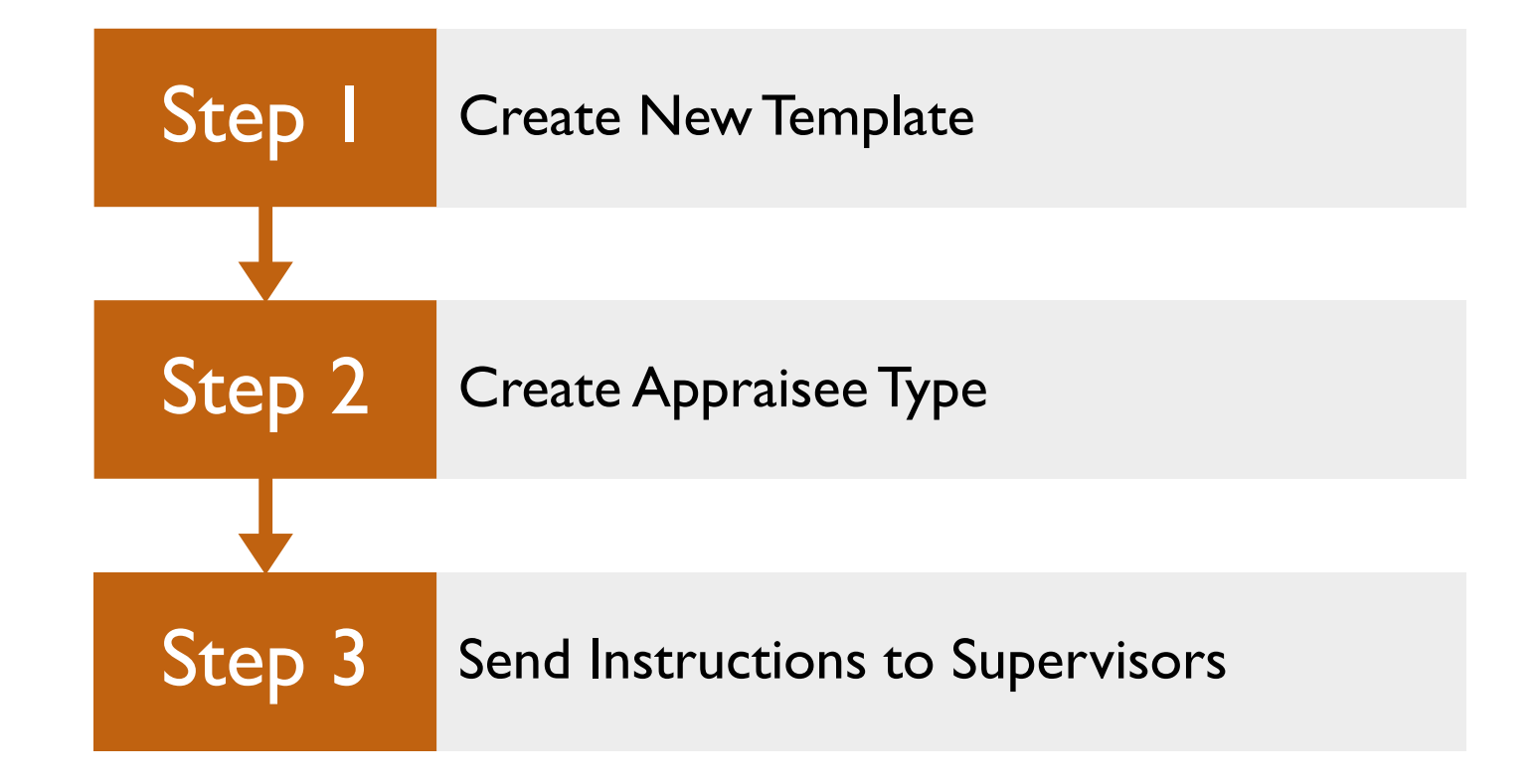

## STEP I: CREATE NEW EVALUATION TEMPLATE

- Login to Eduphoria (Chrome)
- From the Euphoria! home screen, click on Strive
- Click on Settings
- Click on Appraisal Settings
- Click on Evaluation Templates
- Setting up Evaluation Templates
- Click New Template
- Give it a Template Title "Paraprofessional"

- Select Evaluation Document.
- Click Next.
- Create blank template or Copy existing template.
- Click Finish.
- Template Information Tab
- Template Options Tab
- Edit Template
  - Create New Matrix Group "Professional Qualities" & "Position Competence"

## ENTER SCORING MATRIX

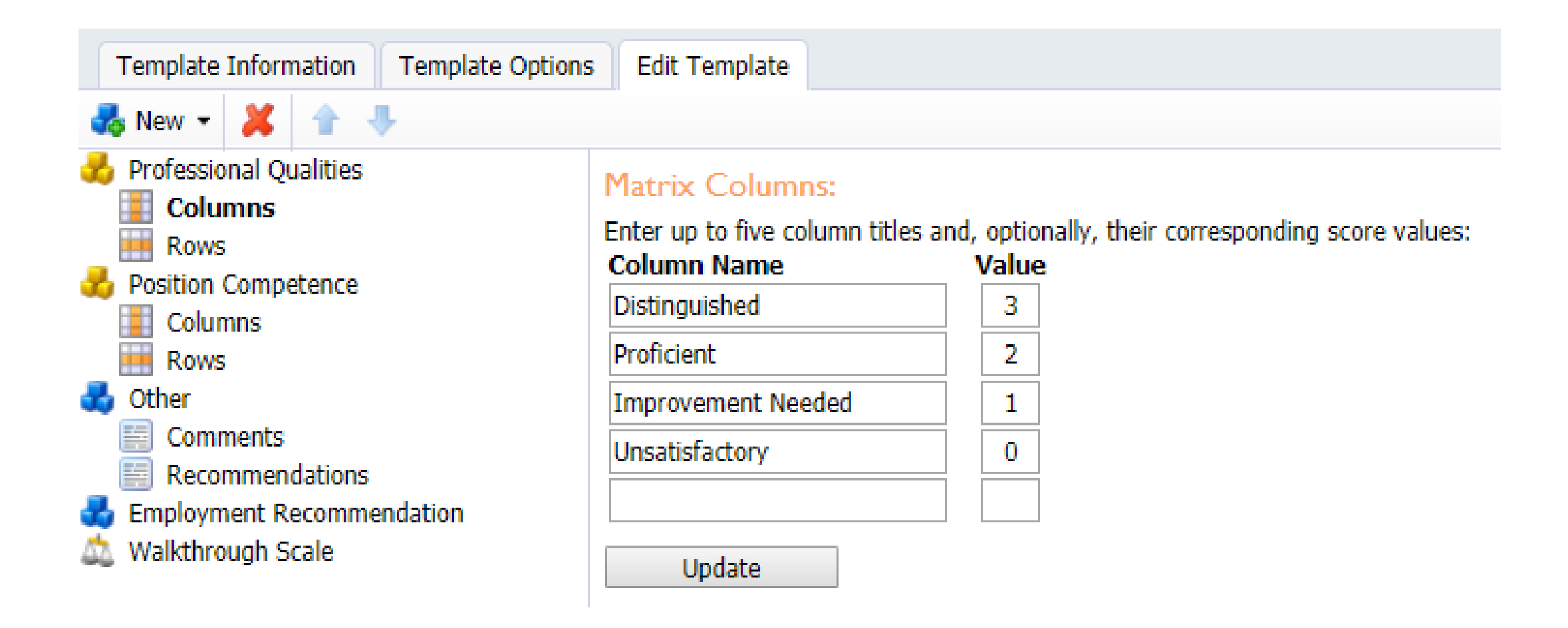

#### ROWS

| Template Information                                                                                                    | Template Options | Edit Template                    |                                                                                                    |          |         |
|----------------------------------------------------------------------------------------------------|------------------|----------------------------------|----------------------------------------------------------------------------------------------------|----------|---------|
| 💑 New 👻 👗 🛉 🚽                                                                                                    | ŀ                | -                                |                                                                                                    |          |         |
| <ul> <li>Professional Qualities</li> <li>Columns</li> <li>Rows</li> <li>Position Competence</li> <li>Other</li> <li>Employment Recommendation</li> <li>Walkthrough Scale</li> </ul> |                  | Matrix Rows:<br>Enter rows for t | he matrix question:                                                                                                    |          | Add Row |
|                                                                                                    |                  | 1. SAFETY:                       | Adheres to the district's safety regulations and procedures (Dimension: )                                                      | <u>^</u> | Remove  |
|                                                                                                    |                  | 2. CUSTOME cooperative           |                                                                                                    |          |         |
|                                                                                                    |                  | B 3. ETHICS: A procedures,       | Adheres to the districts code of ethics and complies with all policies, administrative<br>and/or regulations (Dimension: )     |          |         |
|                                                                                                    |                  | 펢 4. JOB INTE                    | REST: Demonstrates a high degree of genuine interest in the job (Dimension: )                                                  |          |         |
|                                                                                                    |                  | 5. COMMITE<br>demonstrat         | IENT: Demonstrates a positive attitude toward the position. Commitment is evident as ed by daily job performance (Dimension: ) |          |         |
|                                                                                                    |                  | 6. JUDGEME<br>involved (         | NT: Has ability to arrive at sound. logical conclusions based on facts and circumstances<br>Dimension: )                       |          |         |
|                                                                                                    |                  | 7. GROWTH<br>(Dimension          | : Is continuously growing through study and participation in training activities                                               |          |         |
|                                                                                                    |                  | 0 T 11 11                        | · · · · · · · · · · · · · · · · · · ·                                                                                          | - •      |         |
|                                                                                                    |                  | Item Dimensi                     | ons                                                                                                    |          |         |
|                                                                                                    |                  | Select the dimensi               | ons for this item:                                                                                                    |          |         |
|                                                                                                    |                  | Dimensions:                      |                                                                                                    |          |         |
|                                                                                                    |                  | Select Dimensio                  | n 🔻                                                                                                    |          |         |

## CREATE NEW GROUP "OTHER"

#### **Comments & Recommendations**

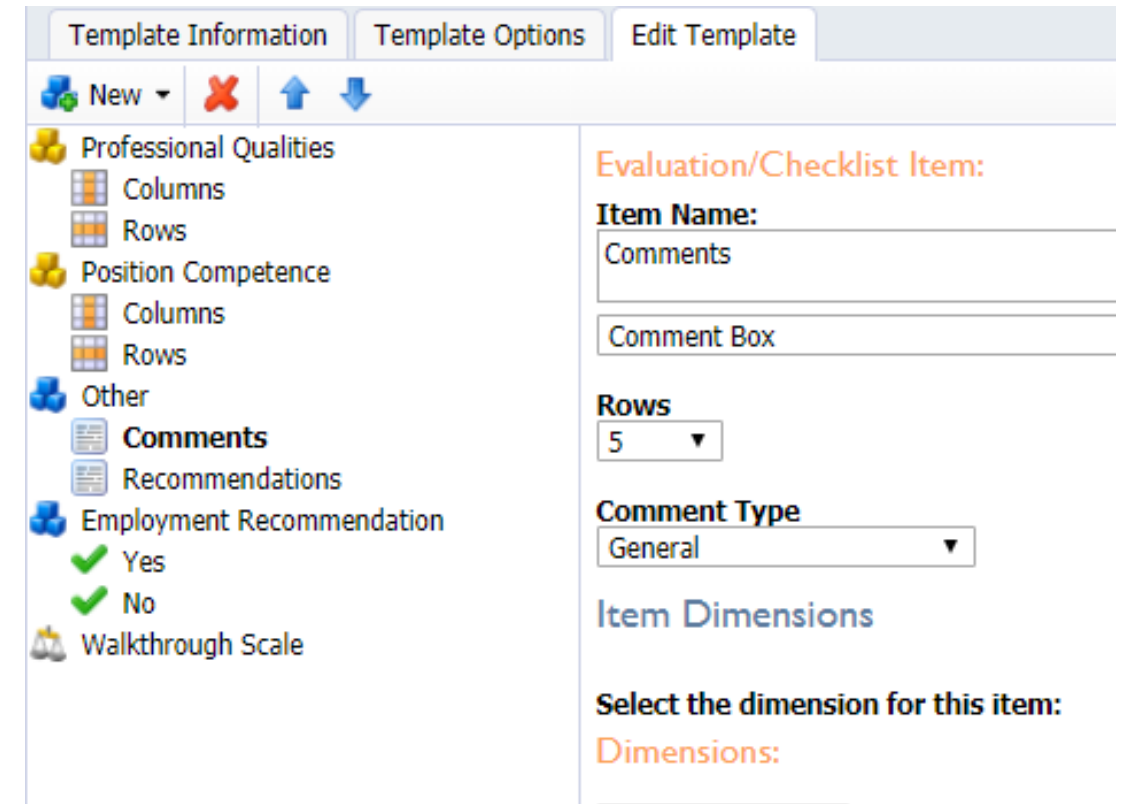

#### Update

#### **Employment Recommendation**

| Template Information Template Option                                                                                                    | s Edit Template                                                                                                    |
|----------------------------------------------------------------------------------------------------|----------------------------------------------------------------------------------------------------|
| 💑 New 👻 👗 👚 🦊                                                                                                    |                                                                                                    |
| <ul> <li>Professional Qualities</li> <li>Position Competence</li> <li>Other</li> <li>Employment Recommendation</li> <li>Yes</li> <li>No</li> <li>Walkthrough Scale</li> </ul> | Evaluation/Checklist Item:   Item Name:   Yes   Check Box   Item Value When Selected:   Item Dimensions   Select the dimension for this item:   Dimensions:   Update |

## STEP 2: CREATE APPRAISEE TYPES

- Click Appraisee Types
- Click New Appraisee Type
- Give it a name:
  - Example: "ISD Paraprofessional"
- Click Finish
- Select Appraisee Type
- Create New Step "Default Step"
- Create New Task "Default Task"

| Appraisee Type Options Other Options |                                         |
|--------------------------------------|-----------------------------------------|
| Appraisee Type Details               |                                         |
| īitle:                               |                                         |
| IISD - Paraprofessional              |                                         |
| a Icon:                              |                                         |
| elect Framework                      |                                         |
| Select 🔻                             |                                         |
|                                      |                                         |
| Evaluation Process Template          |                                         |
| 💑 New 👻 🎽 🐳                          |                                         |
| 😼 Default Step                       | Process Task:                           |
| ✓ Default Task                       | Title:                                  |
|                                      | Default Task                            |
|                                      | Task Type: Document                     |
|                                      | Due Date:                               |
|                                      | 4/30/2020                               |
|                                      | Required 1 Number of required documents |
|                                      | Update                                  |
|                                      |                                         |
| elect Evaluation Templates           |                                         |
|                                      |                                         |

#### Select a type of evaluation template below and associate the appropriate documents.

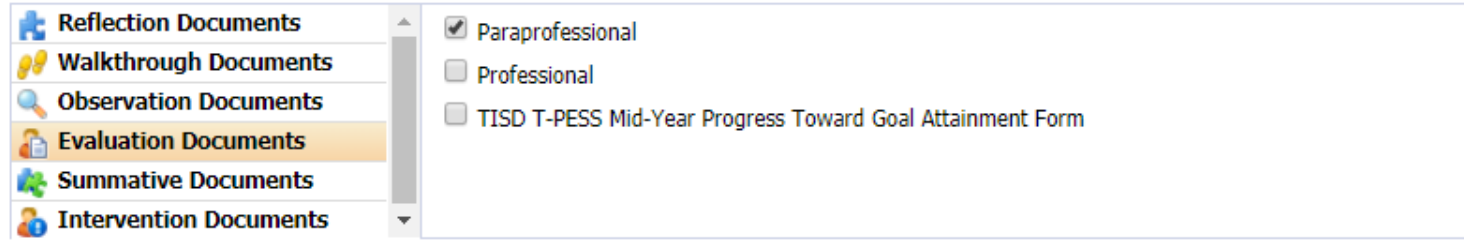

## **STEP 3: INSTRUCTIONS FOR SUPERVISORS**

- Step I: Setup evaluation templates for all employees.
- Setting up Evaluation Templates
- Click on Not Set link.
- Select TISD Professional if employee is salaried/exempt/non-certified.
- Select TISD Paraprofessional if employee is hourly/non-exempt.
- Click Save.

- Step 2: Fill out Professional or Paraprofessional evaluation.
- Click on the Evaluations tab.
- Click on the (+) sign next to Default Task.
- From the Template, the appropriate template should already be populated with the corresponding Department – Position.
- Click Create Evaluation.
- Read in instructions provided and select the rating that you feel best describes employee's performance in that area.
- If not finished, click on Saved button and you may come back to this evaluation to complete at later time.
- Once finished, click **Let StaffView**.

#### EVALUATION SIMPLIFIED = REDUCED STRESS!

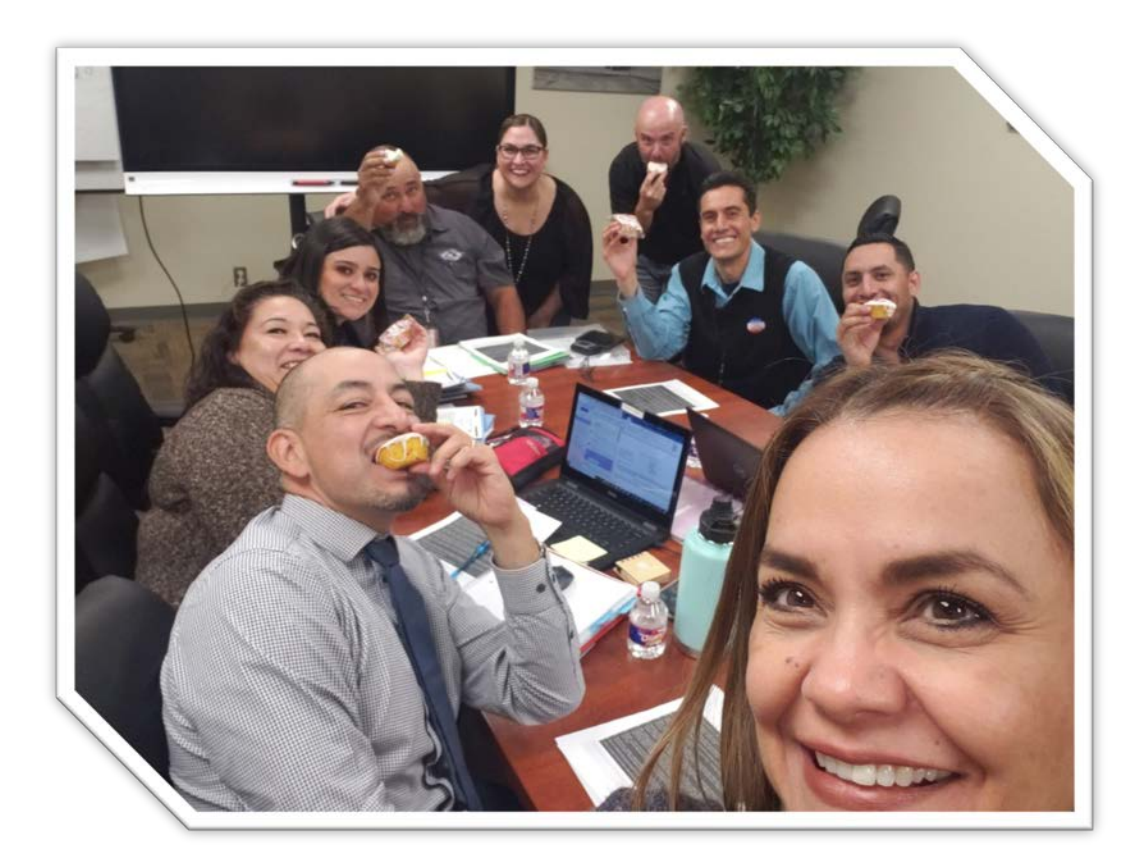

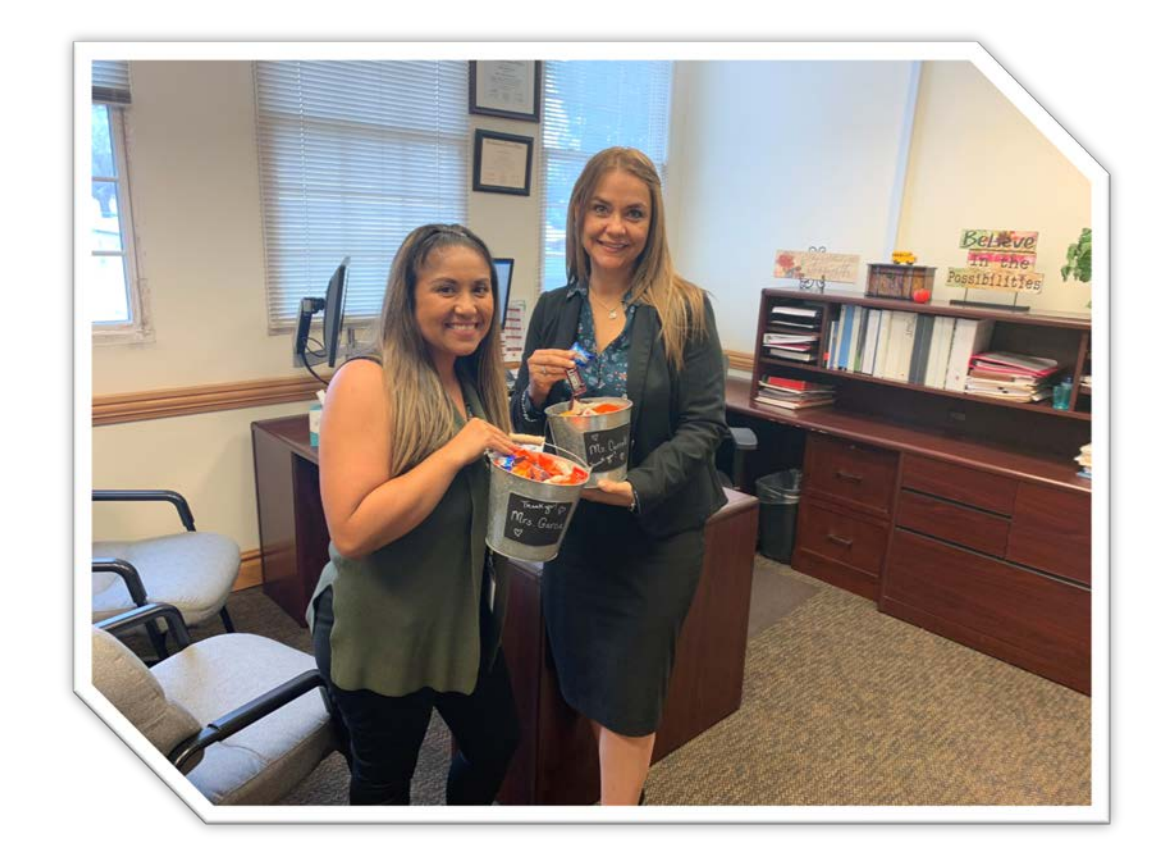

#### TIME FOR KAHOOT!

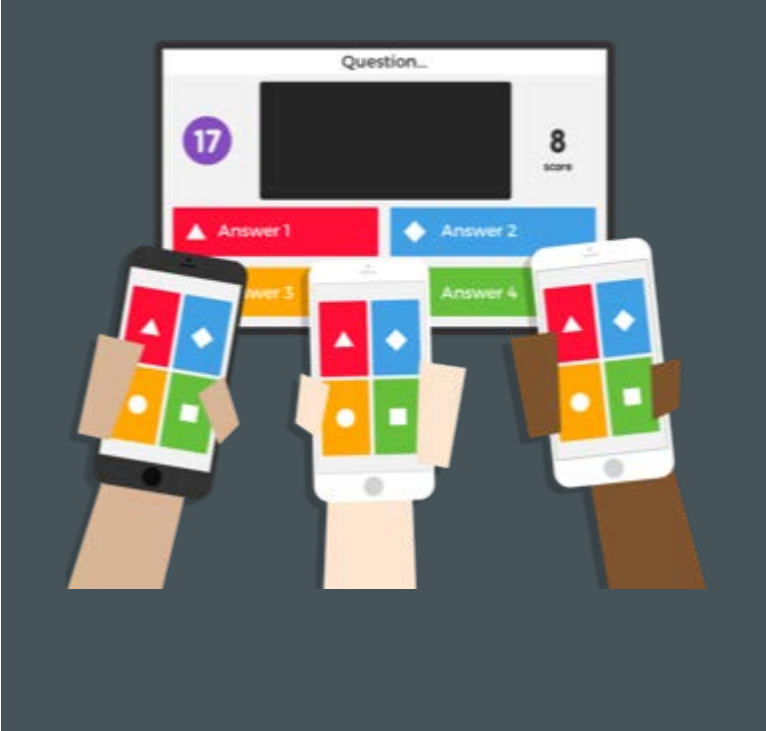

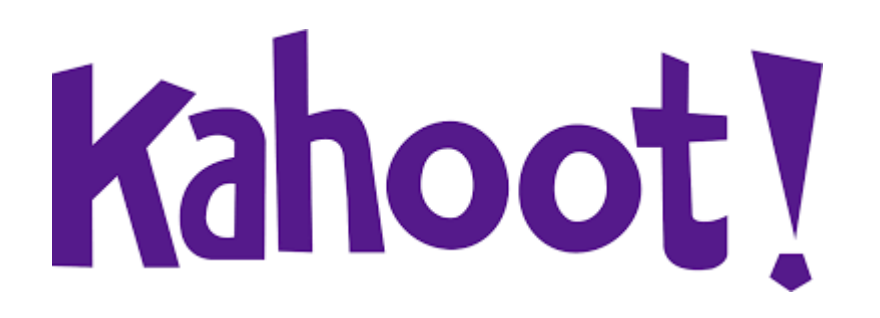

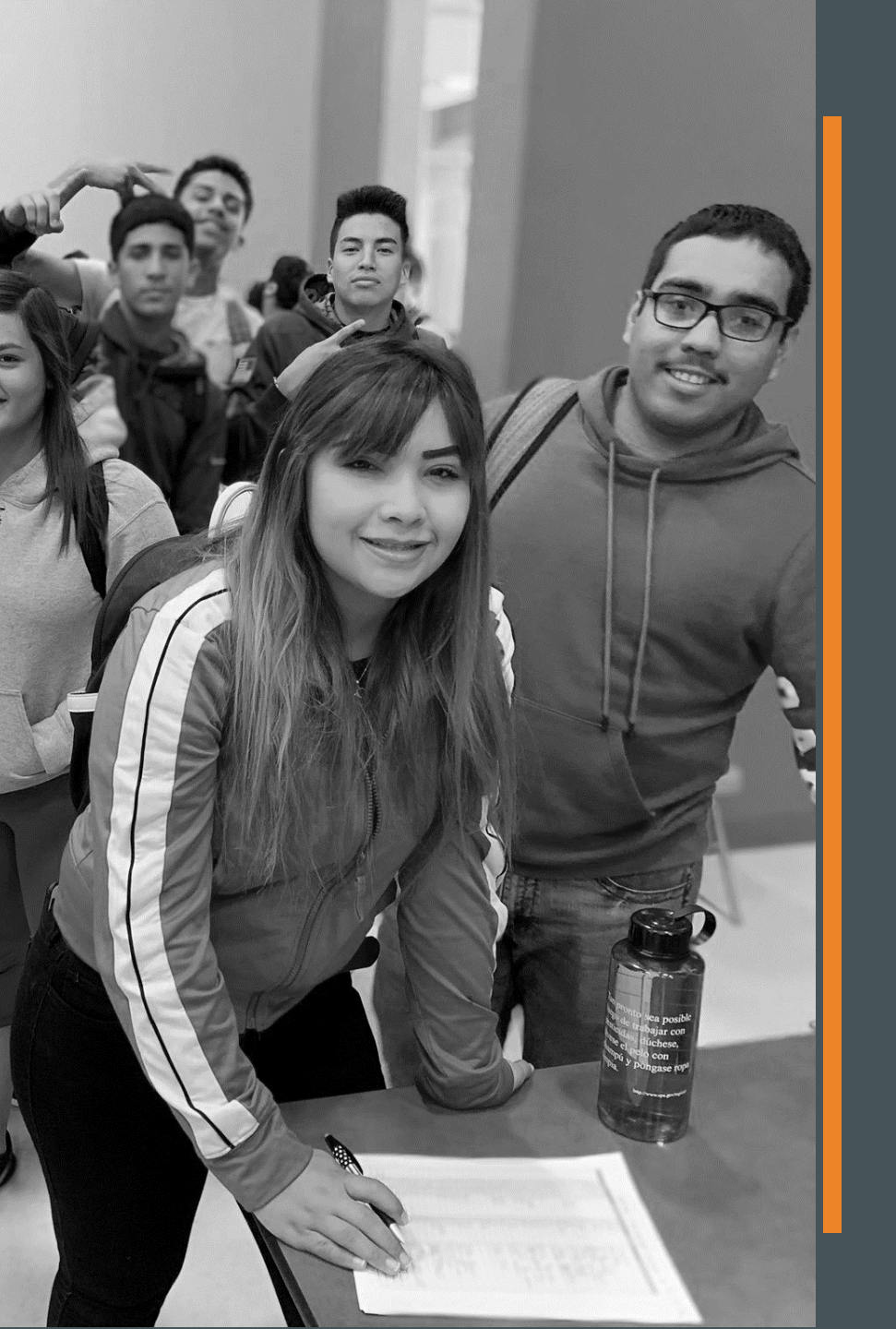

# Tornillo ISD Carlos Garcia Emily Saucedo

# **THANK YOU**